## GUIDA PER GENITORI PRENOTAZIONE/ANNULLAMENTO RICEVIMENTO TRAMITE APP DEL TELEFONO

## **PRENOTAZIONE**

- 1. Avviare l'applicazione DID UP FAMIGLIA
- 2. Nel caso siano presenti più profili, selezionare quello del figlio per cui si vuole prenotare il ricevimento

Media Prepara lo ... Calcolata nel Controlla le materie periodo 15/09/23 di domani. GIOVEDÌ 31/01/24 **12 OTTOBRE 23** ASSENZE RITARDI USCITE 0 0 0 Prossimi ... Vedi tutti > - SCIENZE ... - L studiare e riassumere da pro pag. 29 a pag. 34 inte CONCERNIA CIOVEDÌ 19 OTTODDE ~~ :::: < D Home Diario Menu

•••

17:25 河 🖻 💌 💿 M \cdots

3. Nella schermata che appare cliccare in basso a destra sull'icona MENU (vedere freccia rossa)

- 4. Cliccare poi su RICEVIMENTO DOCENTI (vedere freccia rossa). Nel caso scorrere la videata.
- 26 河 🖻 🗨 🖸 🕅 ••• Eventi appello Note Voti giornalieri Voti scrutinio 0 8 Attività svolta Compiti assegnati 5 Promemoria Orario Ů₽. Ricevimento Bacheca docenti ഹ コ Home Diario Menu

5. Cliccare su SCELTA DOCENTE (vedere freccia rossa) Nel caso scorrere la videata.

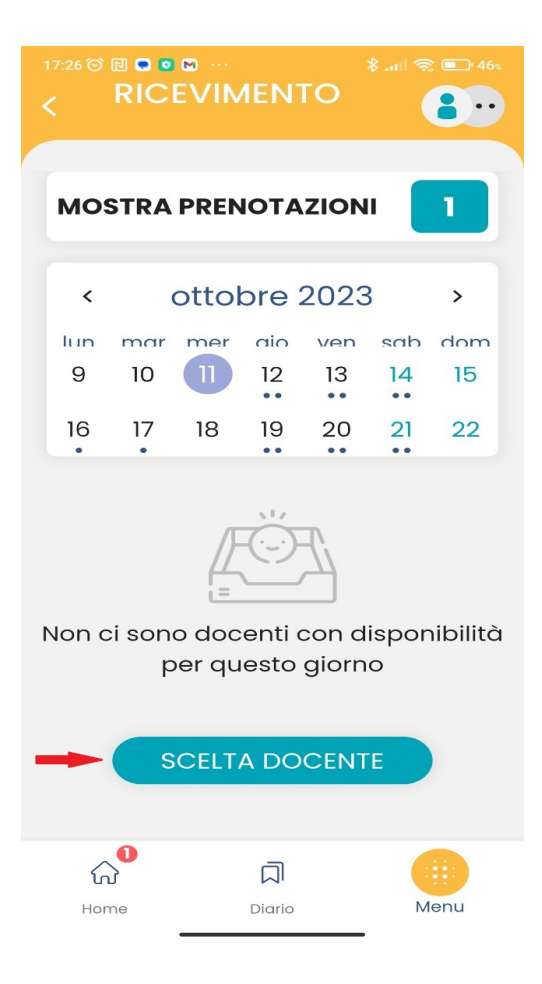

6. Cliccare sul nome del docente con cui si vuole prenotare il ricevimento

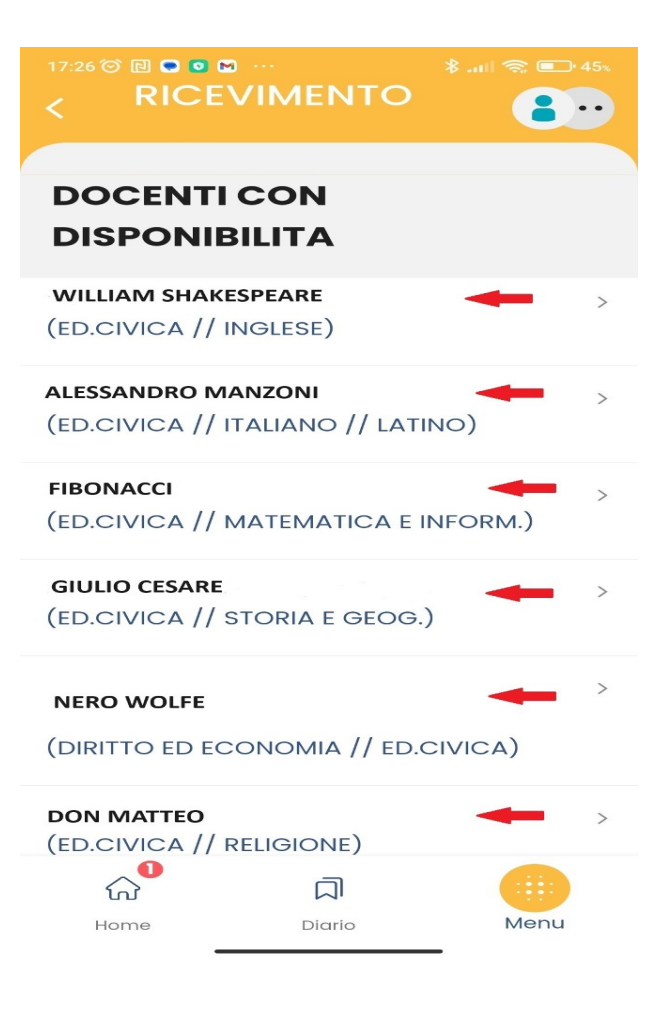

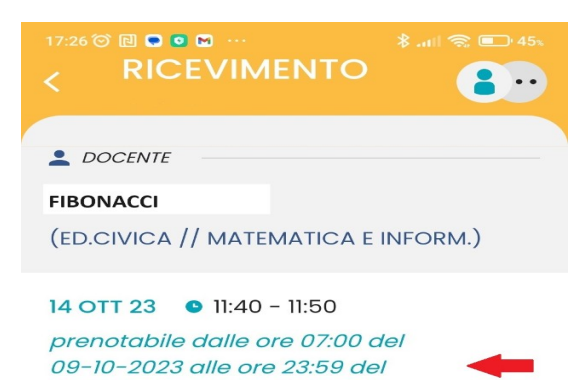

13-10-2023

7. Cliccare su uno degli appuntamenti disponibili

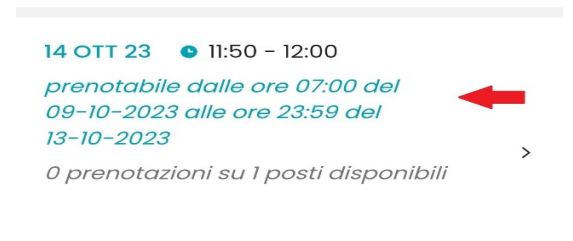

0 prenotazioni su 1 posti disponibili

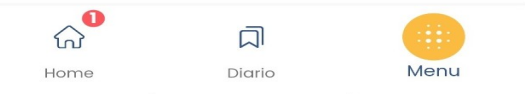

8. Inserire NOME, TELEFONO e EMAIL, poi cliccare su PRENOTA

| 17:27 🎯 🖻 🗨 🙆 M \cdots                       |                            |      |
|----------------------------------------------|----------------------------|------|
| < RICEVII                                    | MENTO                      | 8    |
| LE.CIVICA // MA                              |                            |      |
|                                              |                            |      |
| I.I.S.S. MARIE CURIE -<br>SAVIGNANO SUL RUBI | VIA TOGLIATTI, 5 -<br>CONE |      |
| 🧨 I TUOI RECAPITI —                          |                            |      |
| Genitore                                     |                            |      |
|                                              |                            | -    |
| Telefono                                     |                            |      |
|                                              |                            | -    |
| Email                                        |                            |      |
|                                              | -                          | -    |
|                                              |                            |      |
| Р                                            | RENOTA                     |      |
|                                              | 1                          |      |
| <b>Ω</b>                                     |                            |      |
| Home                                         | Diario                     | Menu |

## **ANNULLAMENTO**

- 1. Avviare l'applicazione DID UP FAMIGLIA
- 2. Nel caso siano presenti più profili, selezionare quello del figlio per cui si vuole annullare la prenotazione del ricevimento

 Nella schermata che appare cliccare in basso a destra sull'icona MENU (vedere freccia rossa)

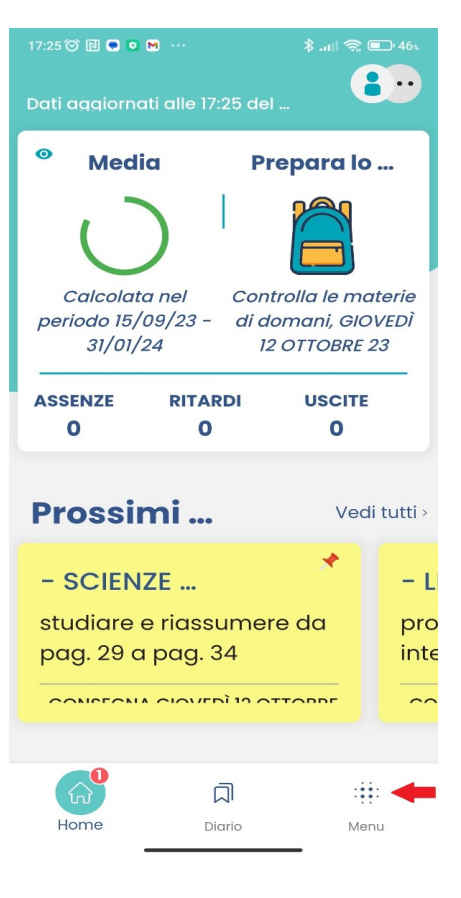

 4. Cliccare poi su RICEVIMENTO DOCENTI (vedere freccia rossa). Nel caso scorrere la videata.

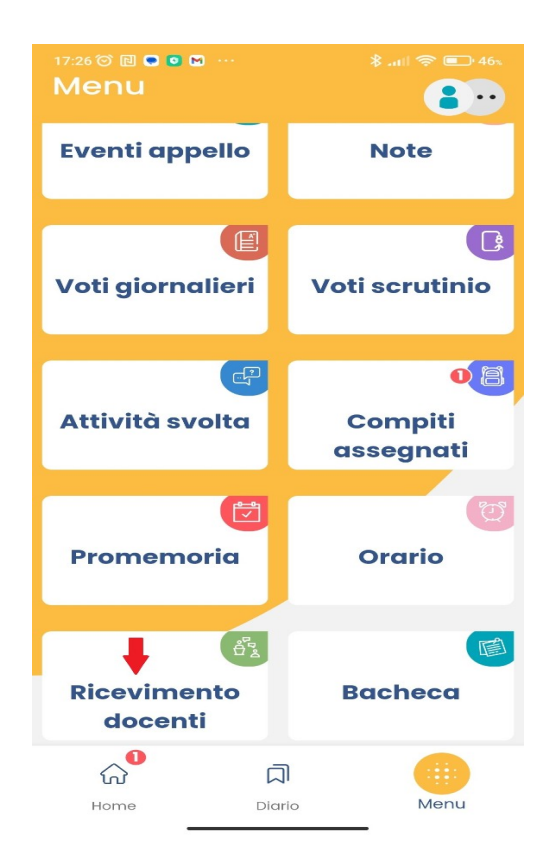

5. Cliccare in alto su MOSTRA PRENOTAZIONI (vedere freccia rossa)

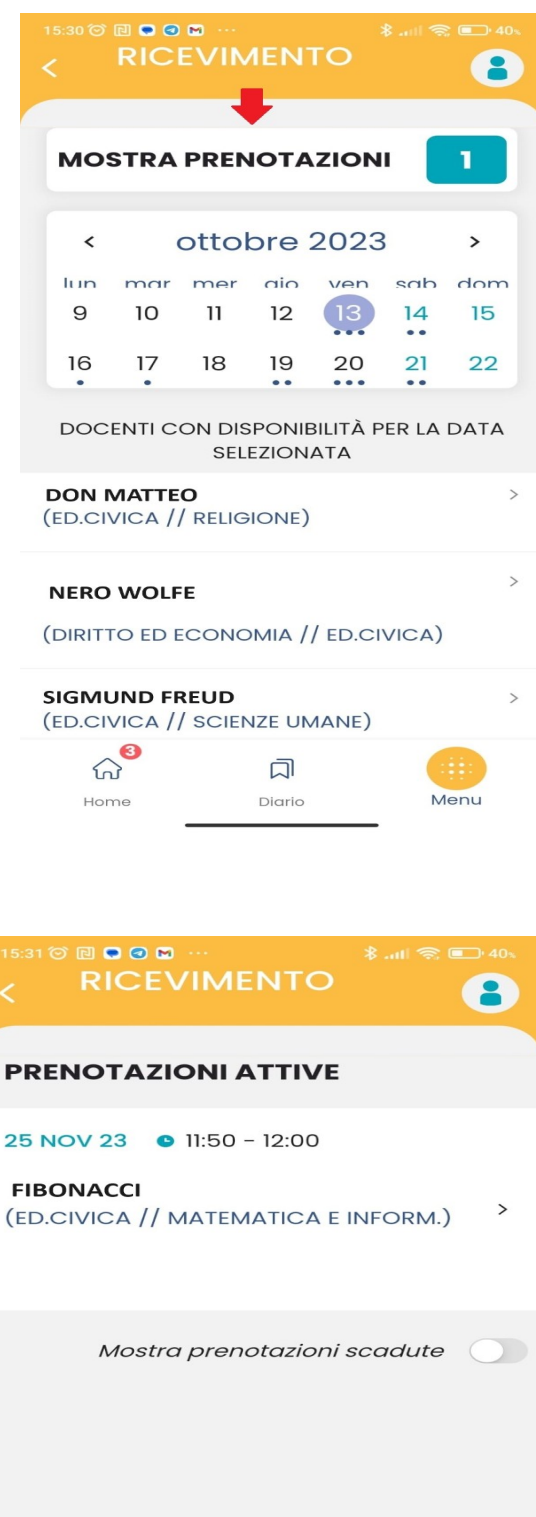

6. Cliccare sulla prenotazione che si vuole annullare

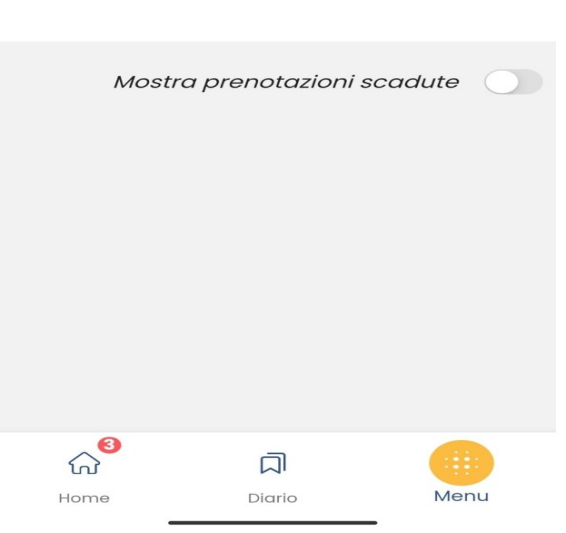

7. Cliccare in basso su ANNULLA PRENOTAZIONE (vedere freccia rossa)

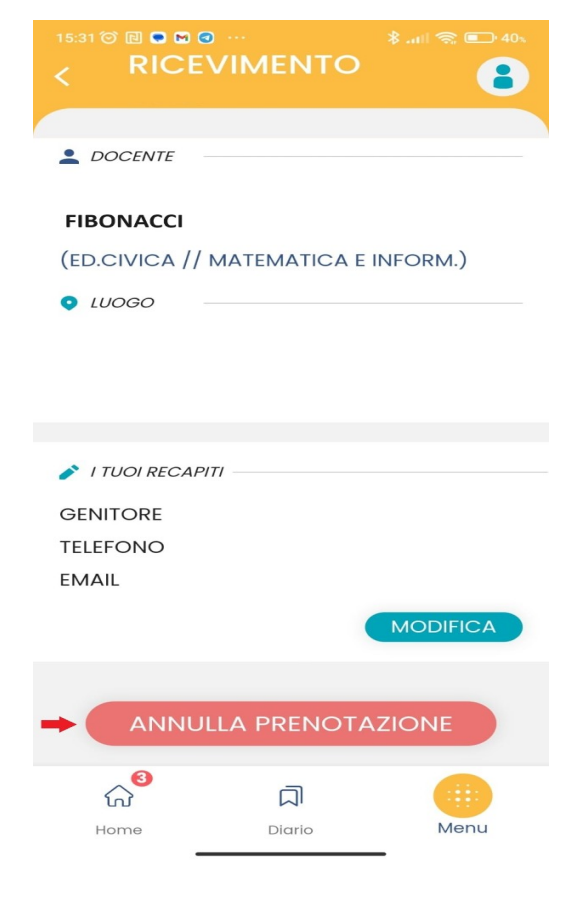